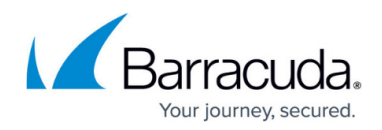

# **Restoring Physical Imaging Standard to VHD/X Files**

https://campus.barracuda.com/doc/93197736/

To restore Physical Imaging Standard volumes/revisions to VHD/X Files, perform the following steps.

1. Navigate to the **Computer** page. The **Computer** page is displayed.

| <ul> <li>Computer: Phy</li> <li>View Computer (B)</li> </ul>                                                                                    | sical (0001)<br>arracuda)                                               |          |          |                                                           |          | Support                     | Search for an account        | Q       |
|----------------------------------------------------------------------------------------------------|-------------------------------------------------------------------------|----------|----------|-----------------------------------------------------------|----------|-----------------------------|------------------------------|---------|
| Computer Information                                                                                                    |                                                                         |          |          |                                                           |          |                             | Ĩ                            | 🕑 Edit  |
| Backup agent:<br>Computer name:<br>Computer ID:<br>Account username:<br>Email address:<br>Phone number:<br>Group:<br>Local backup subscription: | Connected<br>Physical<br>0001<br>1111111111<br>Default Group<br>Enabled |          |          | 50 KB-<br>40 KB-<br>30 KB-<br>20 KB-<br>10 KB-<br>0.0 B • | 622017   | <ul> <li>6/16201</li> </ul> | 94/14/2017-07/<br>7 7/7/2017 | 14/2017 |
| (Ja Active Recoveries (0)                                                                                                    |                                                                         | ) System | Software | Notifications                                             | 👔 Backup | × Delete                    | 3 Restore                    |         |

2. Click the **Restore** tab.

The **Restore Selections** page is displayed.

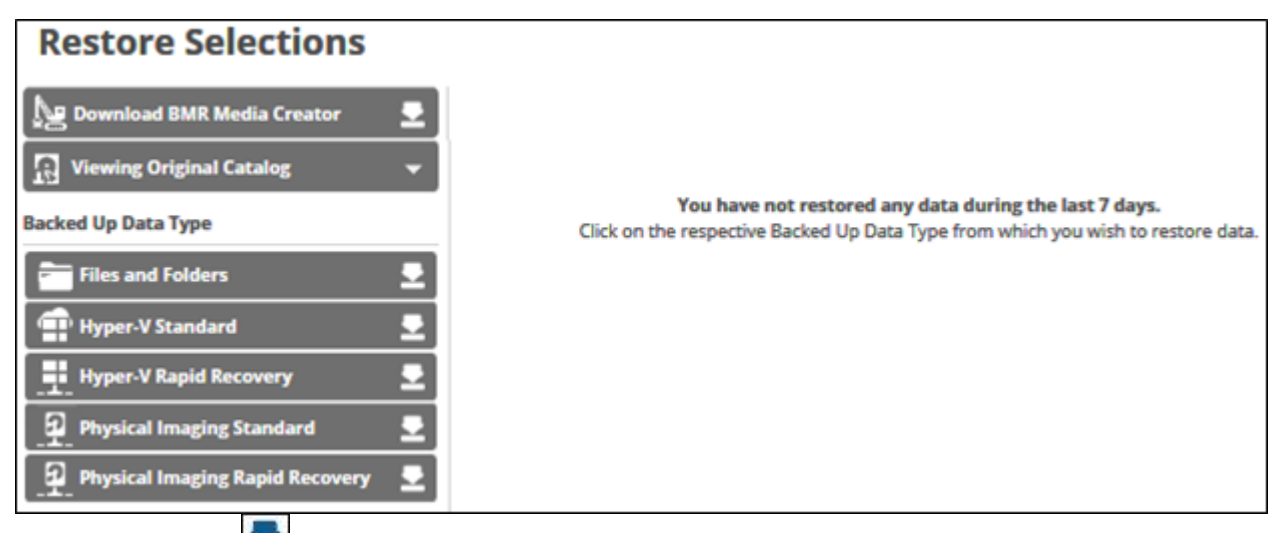

3. Click the restore icon of the backup type you want to restore. The **Select** page is displayed.

# Barracuda Intronis Backup

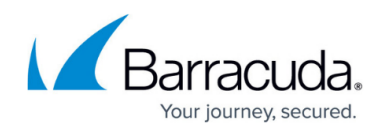

| Select Destinatio                                    | n Summary                                                                     |                  |                                           |         |
|------------------------------------------------------|-------------------------------------------------------------------------------|------------------|-------------------------------------------|---------|
| What Physical Imagin<br>Select from the available re | g Standard Would You Like to Restore<br>visions and/or volumes to restore by: | 8                |                                           |         |
|                                                      | ● 90 VHD/X Files                                                              | 🗆 🕂 Virtual Mach | hine                                      |         |
| Select Your Revisions and                            | /or Volumes                                                                   |                  |                                           |         |
| Current selection:                                   |                                                                               |                  | Select the volumes on the left that you v | vant to |
|                                                      |                                                                               |                  |                                           |         |
| <                                                    |                                                                               | >                |                                           |         |

4. Click the VHD/X Files radio button.The Physical Imaging Standard revisions and volumes are displayed.

### Barracuda Intronis Backup

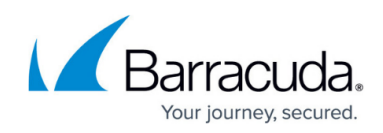

| elect in only the available revisi | ons and/or volumes to restore by: |                               |                                    |
|------------------------------------|-----------------------------------|-------------------------------|------------------------------------|
|                                    | • 🔨 VHD/X Files                   | 🔿 🤨 Virtual Mac               | :hine                              |
| lect Your Revisions and/or         | Volumes                           |                               |                                    |
| urrent selection: Boot Volu        | mes:\08/16/2017 @ 03:42 PM (Incre | mental)                       | Boot Volumes:\08/16/2017 @ 03:42 . |
| 🛛 🖴 Boot Volumes:\08/1 🌖           | 🖾 🖹 System Reserved (Sy )         | @ 🗃 08/16/2017 @ 03:42 P      | System Reserved (System)           |
|                                    | 🖾 🗂 (C:) (Boot) 💦 👌               | O 🖬 07/27/2017 @ 11:01 P      | (C:) (Boot)                        |
|                                    |                                   | O 🛗 07/26/2017 @ 11:01 P      |                                    |
|                                    |                                   | O 🛗 07/25/2017 @ 11:01 P      | 1                                  |
|                                    |                                   | ○ 	 07/24/2017 @ 11:00 P      | 1                                  |
|                                    |                                   | O 🖬 07/23/2017 @ 11:01 P      | 1                                  |
|                                    |                                   | O 📸 07/22/2017 @ 11:01 P      | 1                                  |
|                                    |                                   | O 🛗 07/21/2017 @ 11:00 P      | 1                                  |
|                                    |                                   | O 🗄 07/20/2017 @ 11:01 P      | 1                                  |
|                                    | •                                 | ○      ☐ 07/19/2017 @ 11:01 P | 1                                  |
|                                    |                                   | ○ H 07/18/2017 @ 11:01 P      |                                    |
|                                    |                                   | ○ 🔮 07/17/2017 @ 11:01 P      | 1                                  |
|                                    |                                   | O # 07/16/2017 @ 11:01 P      |                                    |
|                                    |                                   | O to 07/15/2017 @ 11:01 P     | 1                                  |
|                                    |                                   | 0 8 07/14/2017 @ 11:01 P      | 1                                  |
|                                    |                                   | O M 07/13/2017 @ 11:01 P      | 1                                  |
|                                    |                                   |                               | 1                                  |
|                                    |                                   |                               |                                    |

5. In the **Current Selection** pane, select the revision and/or volumes you would like to restore.

Clicking the arrow  $\square$  at the right of the items displays more revisions/volumes.

The selection is displayed in the right pane. Click the remove  $\mathbf{X}$  icon to remove any selections. 6. After making your selections, click **Next**.

The **Destination** page is displayed.

| Select Destination Summary                                    |                           |        |
|---------------------------------------------------------------|---------------------------|--------|
| Where Do You Want To Restore?                                 |                           |        |
| Select the destination of your restore and how existing       | ng files will be treated. |        |
| <b>Type</b><br>Choose what format is used to restore the data | VHDX Files  VHD Files     |        |
| Destination<br>Choose where the data is restored              | Path: Browse              |        |
| < Previous                                                    |                           | Next > |

- 7. In the **Type** section, select either the **VHDX Files** or the **VHD Files** radio button.
- 8. In the **Destination Path** field, type a path, or click the **Browse** button to select the destination

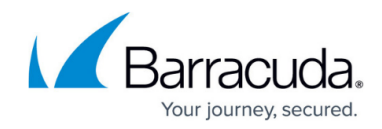

of your restore.

| Please select a fold                                                                                                    | ler below:                                                                                                    |                                                                                       |                                                                  | 1               |
|----------------------------------------------------------------------------------------------------|----------------------------------------------------------------------------------------------------|---------------------------------------------------------------------------------------|------------------------------------------------------------------|-----------------|
| Current selection                                                                                                    | :                                                                                                    |                                                                                       |                                                                  |                 |
| Local Disk(C:\)                                                                                                    |                                                                                                    |                                                                                       |                                                                  | >               |
| A New Volume(E:                                                                                                    | <i>n</i>                                                                                                    |                                                                                       |                                                                  | >               |
| Type network locat                                                                                                    | ion if it is not listed above                                                                                                    | (for example, \\server\share):                                                        |                                                                  | F               |
| Path:                                                                                                    |                                                                                                    | +                                                                                     | Cancel                                                           | OK.             |
|                                                                                                    | tination.                                                                                                    |                                                                                       |                                                                  |                 |
| Select the des                                                                                                    | a is activated                                                                                                    |                                                                                       |                                                                  |                 |
| Select the des<br>The <b>OK</b> buttor                                                                                                    | i is activated.                                                                                                    |                                                                                       |                                                                  |                 |
| Select the des<br>The <b>OK</b> buttor                                                                                                    | TIS activated.                                                                                                    |                                                                                       |                                                                  |                 |
| Select the des<br>The <b>OK</b> buttor<br>Cancel OK<br>Click <b>OK</b> .                                                                                                    | i is activated.                                                                                                    |                                                                                       |                                                                  |                 |
| Select the des<br>The <b>OK</b> buttor<br>Cancel OK<br>Click <b>OK</b> .<br>The address is                                                                                            | displayed in the l                                                                                                    | Path field.                                                                           |                                                                  |                 |
| Select the des<br>The <b>OK</b> buttor<br>Cancel OK<br>Click <b>OK</b> .<br>The address is<br>Path: C:Windows                                                                         | displayed in the l                                                                                                    | Path field.                                                                           | Browse                                                           |                 |
| Select the des<br>The <b>OK</b> buttor<br>Cancel OK<br>Click <b>OK</b> .<br>The address is<br>Path: C:Windows'<br>To add a netw                                                       | displayed in the l                                                                                                    | <b>Path</b> field.<br>s not listed, perform                                           | Browse<br>the step below                                         |                 |
| Select the des<br>The OK buttor<br>Cancel OK<br>Click OK.<br>The address is<br>Path: C:Windows<br>To add a network                                                                    | displayed in the l<br>TEMP\BackupAgent<br>ork location that in<br>Location                                                                              | <b>Path</b> field.<br>s not listed, perform                                           | Browse<br>the step below                                         |                 |
| Select the des<br>The OK buttor<br>Cancel OK<br>Click OK.<br>The address is<br>Path: C:Windows<br>To add a netw<br>D a Network<br>To restore VHI                                      | s displayed in the l<br><u>TEMP\BackupAgent</u><br>ork location that is<br><b>Location</b><br>D/X files on another                                      | <b>Path</b> field.<br>s not listed, perform<br>er network location t                  | Browse<br>the step below                                         | I, type         |
| Select the des<br>The <b>OK</b> buttor<br>Cancel OK<br>Click <b>OK</b> .<br>The address is<br>Path: C:Windows<br>To add a network<br>og a Network<br>To restore VHI<br>network path a | TIS activated.<br>displayed in the l<br>TEMP\BackupAgent<br>ork location that is<br><b>Location</b><br>D/X files on anothe<br>address in the <b>Pat</b> | Path field.<br>s not listed, perform<br>er network location t<br>th field as shown in | Browse<br>the step below<br>that is not listed<br>the example be | I, type<br>Iow. |

 After selecting the destination of your restore, click Next. The Summary page is displayed.

## Barracuda Intronis Backup

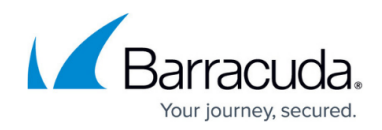

| Select Destination | Summary                                                                                                    |      |
|--------------------|----------------------------------------------------------------------------------------------------|------|
| Select             | Contains 2 Volume(s) selected, size : 8.22 GB (estimated) <ul> <li>System Reserved</li> <li>(C:)</li> </ul> |      |
| Destination        | Restored to<br>C:\Recovery<br>Type: VHDX Files                                                              |      |
| < Previous         |                                                                                                    |      |
|                    | Cancel Rest                                                                                                 | tore |

10. Verify your selections, and then click the **Restore** button. The confirmation pop-up is displayed.

|                                                               | No Yes           |
|---------------------------------------------------------------|------------------|
| Proceed with this restore?                                    |                  |
| You are about to restore backed up data using the settings yo | xu just defined. |

#### 11. Click Yes.

The **Restore Selections** page is displayed with the status.

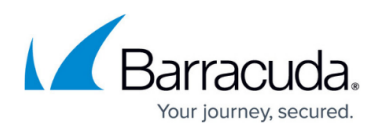

### Figures

- 1. image068.jpg
- 2. restore vhd.png
- 3. image072.jpg
- 4. restore vhd1.png
- 5. restore vhd2.png
- 6. image077.jpg
- 7. image078.jpg
- 8. restore vhd3.png
- 9. image082.jpg
- 10. image084.jpg
- 11. image086.jpg
- 12. image088.jpg
- 13. image089.png
- 14. restore vhd4.png
- 15. image094.jpg

© Barracuda Networks Inc., 2024 The information contained within this document is confidential and proprietary to Barracuda Networks Inc. No portion of this document may be copied, distributed, publicized or used for other than internal documentary purposes without the written consent of an official representative of Barracuda Networks Inc. All specifications are subject to change without notice. Barracuda Networks Inc. assumes no responsibility for any inaccuracies in this document. Barracuda Networks Inc. reserves the right to change, modify, transfer, or otherwise revise this publication without notice.